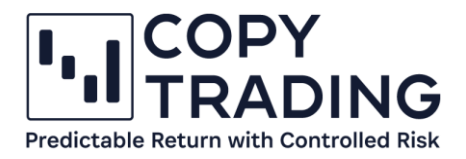

# ANLEITUNG

## IC Markets Geld überweisen

### **IIIC** Markets Accounts 🔮 Deposit 💩 Withdraw 🖨 Transfer 🗠 Trades 🗎 VPS artners Reports Settings ading tools Ju Downloads 📶 Daily market forecasts 🗤 Trading central Market buzz 문 Economic Calenda

| :E ( | E DEPOSIT FUNDS                                                       |                                                                              |                                 |  |  |  |  |  |
|------|-----------------------------------------------------------------------|------------------------------------------------------------------------------|---------------------------------|--|--|--|--|--|
| Curr | Jurrencies Accepted: AUD, USD, EUR, GBP, SGD, NZD, JPY, HKD, CHF, CAD |                                                                              |                                 |  |  |  |  |  |
| ~    | <b>T</b> VISA                                                         | Fund Now by TrustPayments 3D-Secure Verified by Visa / MasterCard SecureCode | Funding time: Instant           |  |  |  |  |  |
| ~    | <b>T</b> VISA                                                         | Fund Now by Safecharge 3D-Secure Verified by Visa / MasterCard SecureCode    | Funding time: Instant           |  |  |  |  |  |
| ~    | VISA                                                                  | Fund now by eCommPay 3D-Secure Verified by Visa / MasterCard SecureCode      | Funding time: Instant           |  |  |  |  |  |
| ~    | <b>T</b> VISA                                                         | Fund now by CardPay 3D-Secure Verified by Visa / MasterCard SecureCode       | Funding time: Instant           |  |  |  |  |  |
| ~    | <b>T</b> VISA                                                         | Fund now by Checkout 3D-Secure Verified by Visa / MasterCard SecureCode      | Funding time: Instant           |  |  |  |  |  |
| ~    | PayPal                                                                | Fund Now by PayPal                                                           | Funding time: Instant           |  |  |  |  |  |
| ~    | NETELLER                                                              | Fund Now using Neteller                                                      | Funding time: Instant           |  |  |  |  |  |
| ~    | Skrill                                                                | Fund Now using Skrill                                                        | Funding time: Instant           |  |  |  |  |  |
| ~    | ۲                                                                     | Fund by Wire Transfer - NAB                                                  | Funding time: 2-5 business days |  |  |  |  |  |
| ~    | ۲                                                                     | Fund by Wire Transfer - CITI                                                 | Funding time: 2-5 business days |  |  |  |  |  |
| ~    | ۲                                                                     | Fund by Wire Transfer - OpenPayd                                             | Funding time: 2-5 business days |  |  |  |  |  |
|      |                                                                       | Sta                                                                          | and: Dezember 2022              |  |  |  |  |  |

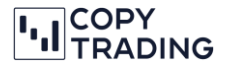

IC Markets bietet mehrere Möglichkeiten, Geld auf Ihr Trading Account zu überweisen. Sie haben die Möglichkeit mit Kreditkarte, PayPal oder Banküberweisung zu überweisen. Wenn Sie Kreditkarte oder PayPal auswählen, ist Ihr Geld sofort auf Ihrem Konto verfügbar. Für Personen mit Wohnsitz in Deutschland, Österreich, Italien oder UK, können mittels Sofortüberweisung/Klarna das Geld überweisen. Bei Banküberweisungen dauert es in der Regel 2 – 5 Arbeitstage. In dieser Anleitung beschreiben wir Ihnen, wie Sie Geld mittels Banküberweisung auf ihr cTrader Trading Konto überweisen.

**Bitte beachten Sie:** Ihr angegebener Name bei IC Markets muss gleich sein, wie der Inhabername vom Bankkonto, von wo aus Sie überweisen. Falls die Namen nicht übereinstimmen, gibt es Probleme bei der Überweisung und das Geld wird nicht auf Ihr Trading Konto gutgeschrieben. Dann müssen Sie mit dem IC Markets Support in Kontakt treten und Bank- und Überweisungsbelege hochladen.

**Bitte beachten Sie:** Wenn Sie EUR von Ihrem Bankkonto überweisen, muss auch Ihr Trading Konto bei IC Markets die Basiswährung EUR haben. Ansonsten verrechnet Ihre Hausbank hohe Gebühren fürs Geld wechseln. Wollen Sie EUR überweisen und mit einem CHF Konto das Copy-Trading starten, dann müssen Sie zuerst noch ein Konto mit Basiswährung EUR erstellen. Dafür loggen Sie sich bei IC Markets ein und erstellen unter Accounts einen neuen cTrader Account mit Basiswährung EUR und folgen den nächsten Schritten. Sobald das Geld auf diesem Konto ist, können Sie es auf ein CHF Trading Konto transferieren. Dafür gibt es auf unserer Homepage eine Schritt-für-Schritt Anleitung.

- Im ersten Schritt loggen Sie sich bei <u>https://www.icmarkets.com/global/de/</u> mit Ihren Login Daten ein.
- 2. Gehen Sie im linken Menü auf Deposit (Einzahlung)

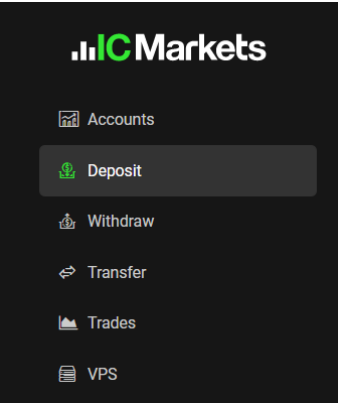

3. Jetzt sehen Sie eine Auswahl an Einzahlungsmöglichkeiten.

| IIIC Markets             | ; [ |              |                                                                                                    |           |
|--------------------------|-----|--------------|----------------------------------------------------------------------------------------------------|-----------|
|                          |     | E DEPOS      | SIT FUNDS                                                                                          |           |
| Accounts                 |     | Currencies A | ccepted: AUD, USD, EUR, GBP, SGD, NZD, JPY, HKD, CHF, CAD                                          |           |
| 🚯 Deposit                |     |              |                                                                                                    |           |
| 🕁 Withdraw               |     | Se VISA      | Fund Now by TrustPayments 3D-Secure Verified by Visa / MasterCard SecureCode Funding time: Instant | Fee: Free |
| <₽ Transfer              |     | 🛛 📬          | Fund now by eCommPay 3D-Secure Verified by Visa / MasterCard SecureCode Funding time: Instant      | Fee: Free |
| 📥 Trades                 |     | 🛛 📬          | Fund now by CardPay 3D-Secure Verified by Visa / MasterCard SecureCode Funding time: Instant       | Fee: Free |
| PVPS                     |     | S TVISA      | Fund now by Checkout 3D-Secure Verified by Visa / MasterCard SecureCode Funding time: Instant      | Fee: Free |
| Partners                 | •   | S TVISA      | Fund Now by Safecharge 3D-Secure Verified by Visa / MasterCard SecureCode Funding time: Instant    | Fee: Free |
| Reports     Settings     |     | · PayPal     | Fund Now by PayPal Funding time: Instant                                                           | Fee: Free |
|                          | •   | · NETLER     | Fund Now using Neteller Funding time: Instant                                                      | Fee: Free |
| 🕁 Downloads              |     | Skrill       | Fund Now using Skrill Funding time: Instant                                                        | Fee: Free |
| 🖆 Daily market forecasts |     |              | Fund hu Wire Transfer MAD Fundings down of Shusingson down                                         | Ho        |
| W) Trading central       |     |              | Fund by write manister - NAD Punding time: 2/5 dualitiess days                                     | ree. i.ee |
| V Featured ideas         |     | 8 😁          | Fund by Wire Transfer - CITI Funding time: 2-5 business days                                       | Fee: Free |

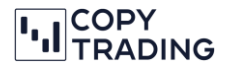

Wir zeigen Ihnen hier vier verschiedene Möglichkeiten, das Geld auf Ihr Konto einzuzahlen.

#### Möglichkeit 1: VISA/Mastercard

1. Wählen Sie dafür einen Anbieter für VISA/Mastercard-Zahlungen aus der Liste aus. Sie können dann Ihren Account auswählen, auf den Sie das Geld überweisen möchten. Geben Sie auch den gewünschten Betrag ein und klicken Sie auf Proceed.

| • • • • • • • • • • • • • • • • • • •                                                                                                    | SA Fund Now by TrustPayment                                                                                               | s 3D-Secure Verified by Visa / MasterCard SecureCode               | Funding time: Instant | Fee: Free |
|----------------------------------------------------------------------------------------------------|----------------------------------------------------------------------------------------------------|--------------------------------------------------------------------|-----------------------|-----------|
| <b>V</b> ISA                                                                                                    | Accepted Currency: AUD, USI<br>Processing Time (approx): In<br>Skip verification process<br>Using 3D-Secure is faster and | , EUR, GBP, SGD, NZD, JPY, HKD, CHF, CAD<br>stant<br>Imore secure. |                       |           |
|                                                                                                    | Trading Account                                                                                                    | cTrader 1234567 ~                                                  |                       |           |
|                                                                                                    | Gross Deposit Amount:                                                                                                    | 100 EUR                                                            |                       |           |
|                                                                                                    |                                                                                                    | PROCEED ►                                                          |                       |           |
| Should you wish to withdraw an amount in excess of the sum deposited by Verified by Visa / MasterCard Secure Credit / Debit Card, you will be required to use another deposit method used earlier or a bank wire option. |                                                                                                    |                                                                    |                       |           |

2. Es öffnet sich ein Info Fenster. Klicken Sie auf das X und es öffnet sich ein weiteres Fenster, wo Sie Ihre Kreditkartendaten eingeben können.

| Sho                              | uld you wish to withdraw an amoun | nt in excess of the sum deposited b | y Verified by Visa / MasterCard | l Secure Credit / Debit Card, you wi | I be required to use another deposit n |
|----------------------------------|-----------------------------------|-------------------------------------|---------------------------------|--------------------------------------|----------------------------------------|
| ssing Time (approx):             | Instant                           |                                     |                                 |                                      |                                        |
| Secure Payment - Pa              | ring 33 EUR to your ICMarkets     | account "cTrader 2157835"           |                                 |                                      |                                        |
| lame on card                     | eTrader 2157835                   |                                     |                                 |                                      |                                        |
| g                                | 00                                |                                     |                                 |                                      |                                        |
| Deposit Amount:<br>Card number * |                                   |                                     |                                 |                                      |                                        |
| **** **** **** ****              | PROCEED                           |                                     |                                 |                                      |                                        |
| xpiration date *                 | unt in excess of the sum depo     |                                     |                                 |                                      |                                        |
| MM/YY                            |                                   |                                     |                                 |                                      |                                        |
| ecurity code *                   |                                   |                                     |                                 |                                      |                                        |
|                                  |                                   |                                     |                                 |                                      |                                        |

3. Sie können jetzt das Geld mit der Kreditkarte überweisen, indem Sie auf Pay klicken.

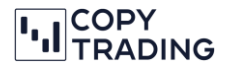

#### Möglichkeit 2: PayPal

1. Wählen Sie dafür PayPal aus und geben Sie Ihren gewünschten Betrag ein. Klicken Sie anschließend auf den gelben Button und Sie werden zu PayPal weitergeleitet. Jetzt können Sie die Zahlung durchführen.

| PayPol Fund Now by PayPal                                         |                                                          | Funding time: Instant | Fee: Free |
|-------------------------------------------------------------------|----------------------------------------------------------|-----------------------|-----------|
| PayPal                                                            |                                                          |                       |           |
| Accepted Currency: AUD, USD, E<br>Processing Time (approx): Insta | UR, GBP, SGD, NZD, JPY, HKD, CHF, CAD<br>nt              |                       |           |
| Trading Account                                                   | cTrader 1234567 👻                                        |                       |           |
| Gross Deposit Amount:                                             | 1000 EUR                                                 |                       |           |
|                                                                   | Remember my PayPal details to save me time in the future |                       |           |
|                                                                   | Direkt zu PayPat                                         |                       |           |

#### Möglichkeit 3: Sofortüberweisung

- Wählen Sie dafür Fund Now using Instant Bank Transfer by Klarna/Sofort (Europe) aus. Folgende Länder werden für diese Zahlungsart unterstützt: Deutschland, Österreich, Belgien, Niederlande, Italien, Polen, Spanien und Großbritannien.
- 2. Wählen Sie Ihren Account aus und geben Sie Ihren gewünschten Betrag ein. Klicken Sie anschließend auf Proceed und Sie werden weitergeleitet.

| Fund Now using Instant Bank Transfer by Klarna/Sofort (Europe)                                             | Funding time: Up to 2 business days Fee: Free |
|----------------------------------------------------------------------------------------------------|-----------------------------------------------|
| Klarna. Klarna is an instant online payment method. You can make the payment using you details in seconds. | ur existing online banking login              |
| Supported Countries : Germany, Austria, Belgium, Netherlands, Italy, Poland, Spain                         | and United Kingdom                            |
| Trading Account CTrader 1234567 ~                                                                          |                                               |
| Gross Deposit Amount: 0 EUR                                                                                |                                               |
| PROCEED ►                                                                                                  |                                               |

3. Geben Sie Ihre Bankdaten ein und Sie werden zu SOFORT weitergeleitet um die Zahlung abzuschließen.

| ÷                                                    |                                                | Austria 👻                                         |
|------------------------------------------------------|------------------------------------------------|---------------------------------------------------|
| You pay<br>100.00 EUR                                | (i)                                            | To<br><b>IC</b> Markets                           |
| Pay with Sofort                                      |                                                |                                                   |
| Bank transfers<br>Your payment of<br>your online bar | with SOFORT<br>can be proces<br>ok credentials | are confirmed instantly.<br>sed immediately using |
| IBAN *                                               |                                                |                                                   |
| SWIFT *                                              |                                                |                                                   |
| First name *                                         | Last n                                         | iame *                                            |
| You will be redirected to S                          | OFORT to con                                   | nplete this payment                               |
| Got                                                  | o SOFORT                                       |                                                   |

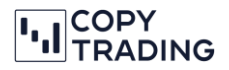

#### Möglichkeit 4: Banküberweisung

1. Für Personen in der EU, wählen Sie *Fund by Wire Transfer – SEPA / European Fast Deposit* aus, wenn Sie EUR überweisen wollen. Falls Sie keinen Wohnsitz in der EU haben, gehen Sie zu Schritt 3 weiter.

| Superior Fund by Wire Transfer - SEPA / European Fast Deposit                                                                                                    | Funding time: 1-2 business days                                                   | Fee: Free |  |  |  |  |
|----------------------------------------------------------------------------------------------------|-----------------------------------------------------------------------------------|-----------|--|--|--|--|
| Deposit funds directly into our client accounts held at OpenPayd via our Electronic Money Institution.<br>You can use your online banking or make a deposit from your local bank. |                                                                                   |           |  |  |  |  |
| Accepted currencies: EUR, GBP                                                                                                    |                                                                                   |           |  |  |  |  |
| Processing time (Approx): 1-2 business days if paying from European bank account.                                                                                                 | Processing time (Approx): 1-2 business days if paying from European bank account. |           |  |  |  |  |
| Currency: EUR V                                                                                                    |                                                                                   |           |  |  |  |  |
| Available to deposit between 1 and 100,000 EUR                                                                                                    |                                                                                   |           |  |  |  |  |
| This should be the same currency as the base currency of your trading account                                                                                                    |                                                                                   |           |  |  |  |  |
| Gross Deposit Amount:                                                                                                    |                                                                                   |           |  |  |  |  |
| Please specify the amount                                                                                                    |                                                                                   |           |  |  |  |  |

 Wählen Sie EUR oder GBP als gewünschte Währung aus und geben Sie den Betrag ein, den Sie überweisen wollen. Sobald die Daten eingegeben wurden, bekommen Sie die Überweisungsdaten für die Banküberweisung angezeigt.

| Bank Country:        | United Kingdom                                                        |
|----------------------|-----------------------------------------------------------------------|
| Bank Name:           | SettleGo Solutions Ltd t/a OpenPayd                                   |
| Beneficiary Country: | Seychelles                                                            |
| Beneficiary Name:    | Raw Trading Ltd                                                       |
| Beneficiary Address: | Room B11, 1st Floor, Providence Complex, Providence, Mahe, Seychelles |
| Swift/BIC:           | SEOUGB21                                                              |
| IBAN:                | GB72SE0U00994400175238                                                |
| Reference:           | [Trading Account Number / Your MT4 Login]                             |

#### EUR OPENPAYD FUNDING DETAILS

 Für Personen mit Wohnsitz außerhalb der EU, wählen Sie Fund by Wire Transfer – OpenPayd aus. Geben Sie Ihre gewünschte Währung ein und die Bankdaten werden Ihnen angezeigt. Das Geld wird auf die Clear Bank in Großbritannien eingezahlt. Der Begünstigte (Raw Trading Ltd., eine Tochterfirma von IC Markets) hat ihren Sitz auf den Seychellen.

| S 🛞 Fund by Win        | re Transfer - OpenPayd                                                                                                    | Funding time: 2-5 business days | Fee: Free |
|------------------------|----------------------------------------------------------------------------------------------------|---------------------------------|-----------|
| SWIFT Deposit fu       | unds directly into our Segregated Client Trust Accounts held at OpenPayd. You can use your on-<br>ng or make a deposit from your local bank. |                                 |           |
| 9 Accepte              | 2d Currencies : USD, EUR, CHF, CAD                                                                                                    |                                 |           |
| Processing Time (app   | prox): On average 2-5 business days for International Transfers                                                                              |                                 |           |
| Currency:              | CHF                                                                                                    |                                 |           |
| This should be the sam | e currency as the base currency of your trading account                                                                                      |                                 |           |
| Please provide your b  | bank with our account details as shown below:                                                                                                |                                 |           |

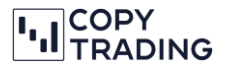

4. Bei der Banküberweisung unter Verwendungszweck (Reference) müssen Sie Ihre cTrader Trading Account Nummer angeben.

| Reference:    | [Trading Account Number / Your MT4 Login] |                                        |
|---------------|-------------------------------------------|----------------------------------------|
| Die cTrader A | ccount Nummer finden Sie im IC Mar        | kets Dashboard unter Live Accounts. In |

| diesem Beispie         | el ist die cT | rader Account I                     | Nummer 2109   | 97966.                         |                     |     |
|------------------------|---------------|-------------------------------------|---------------|--------------------------------|---------------------|-----|
| IC Marke               | ts            | =                                   |               |                                |                     |     |
| Accounts               |               | Wallet Account                      | Live Accounts | Demo Accounts                  | Transaction History |     |
| 🔮 Deposit              |               |                                     |               |                                |                     |     |
| ஞ் Withdraw            |               | CTrader Accounts                    |               |                                |                     |     |
| ⇔ Transfer             |               | TRADING ACCOUNT<br>cTrader 21097966 | <del>©</del>  | TRADING ACCO<br>cTrader 210979 | <b>DUNT</b><br>66   |     |
| VPS                    |               | ACCOUNT TYPE                        | SERVER        |                                |                     |     |
| Partners               | •             |                                     | 25:1          | ACCOUNT TYPE                   |                     | SEF |
| Reports                |               | SH Levelage                         | 2011          |                                |                     |     |
| ③ Settings             |               | Currency                            | EUR           |                                |                     |     |
| Trading tools          | ~             | Balance                             | 24.04         |                                |                     |     |
| لع Downloads           |               | 💣 FUND N                            | ow            |                                |                     |     |
| all Daily market forec | asts          |                                     |               |                                |                     |     |

 Sie können jetzt die Überweisung bei Ihrer Hausbank durchführen und auf das angegebene Konto, mit Verwendungszweck Ihrer cTrader Nummer, überweisen. In der Regel dauert die Überweisung 2-5 Arbeitstage.

**Wichtig**: Der Name des Inhabers des Bankkontos muss mit dem Namen, auf welchen das IC Markets Konto erstellt wurde, übereinstimmen.

- 7. Sobald die Überweisung durchgeführt wurde, können Sie die Überweisungsbestätigung bei IC Markets hochladen, für eine reibungslose Bearbeitung Ihrer Überweisung. Gehen Sie dafür wieder auf die Homepage von IC Markets und klicken Sie rechts oben auf Ihren Namen, sobald Sie eingeloggt sind.
- 8. Wählen Sie Upload Documents aus

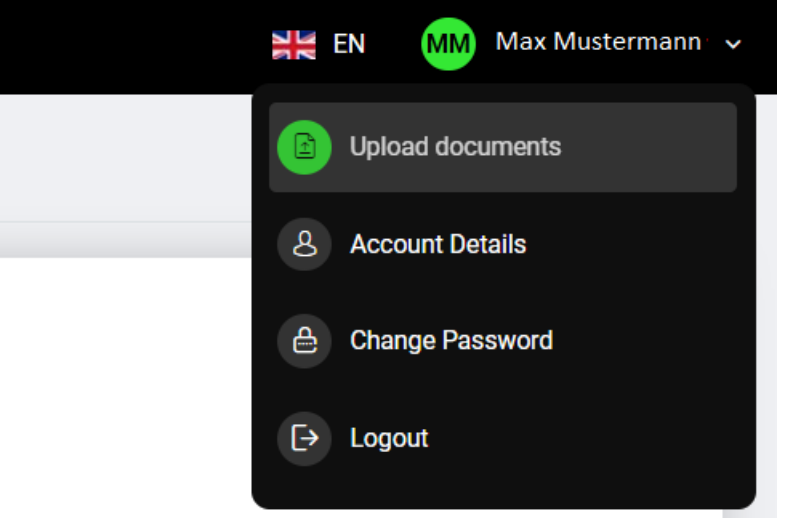

5.

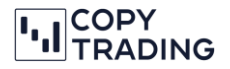

9. Wählen Sie Additional Documents aus und laden Sie die Überweisungsbestätigung hoch

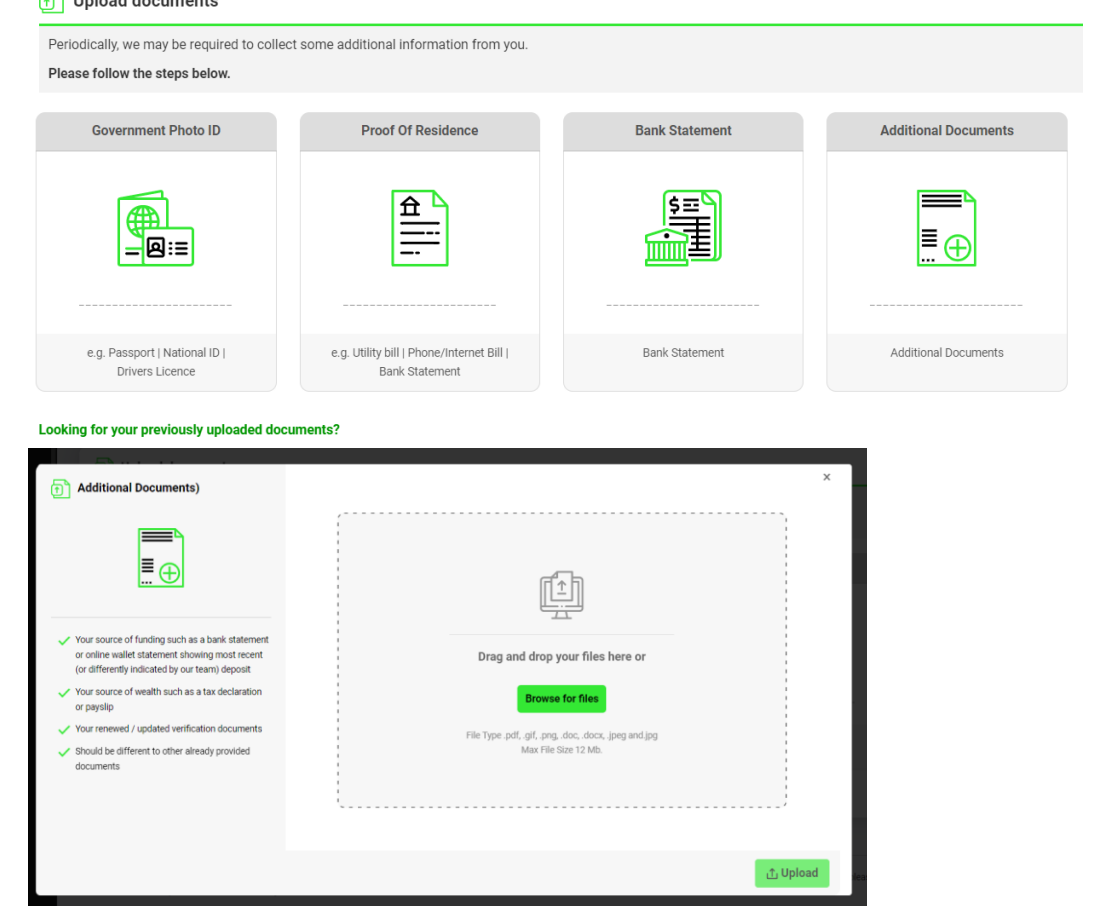

10. Sobald das Geld auf Ihrem Trading Konto ist, bekommen Sie eine E-Mail mit der Bestätigung. In Ihrem Dashboard steht jetzt bei Ihrem Live Konto unter *Balance* der überwiesene Betrag drinnen.

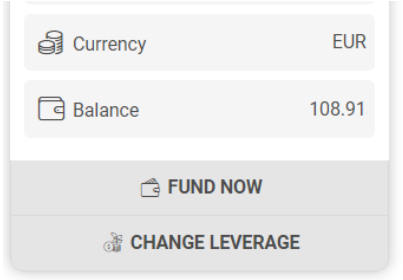

11. Sie haben die Überweisung abgeschlossen und können jetzt Geld auf ein anderes Trading Konto transferieren oder mit dem Copy-Trading beginnen. Sie finden dazu auf unserer Homepage die passenden Schritt-für-Schritt Anleitungen.